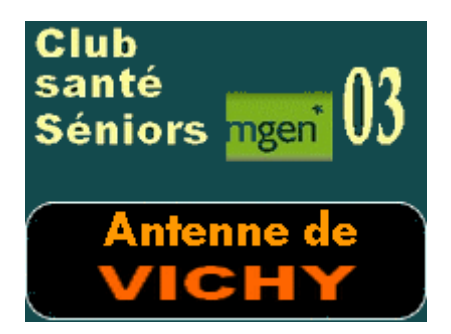

## Page de vos activités

Programme de vos activités (format .pdf) sur une ou plusieurs pages

Destination de l'enregistrement du fichier .pdf:

Dossier 'Site MGEN' => sous-dossier 'Activités' => sous-dossier 'Images' => Fichier.pdf

Choisir comme nom de fichier : 2023-VichyXXX... (XXX... à votre convenance)

- Si vous voulez faire les manips de mise en ligne vous-mêmes :

1 – Enregistrer le fichier comme indiqué ci-dessus

2- Modifier la page du site concernée en conséquence :

Emplacement de la page : Site MGEN => Activites => Activites00V-php

Modifier la ligne 39 : <a href="Images/2023-Vichy00.pdf" target="\_blank" Modifier ce qui est en rouge en mettant le nouveau nom de fichier

3-Mettre ces 2 nouveaux fichiers (.php et .pdf) en ligne : Utiliser FileZilla (je suis à votre disposition pour l'installation et toutes les manips (tél. par exemple ou un petit tuto en pdf si vous le souhaitez)

 Si vous préférez, vous m'envoyez le pdf et je le mets en ligne... No problémo.

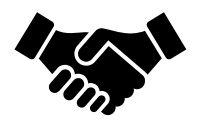